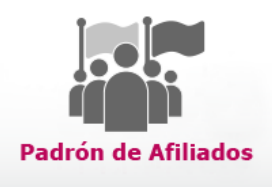

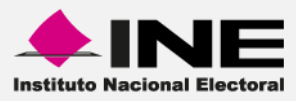

## Sistema de Verificación del Padrón de Partidos Políticos

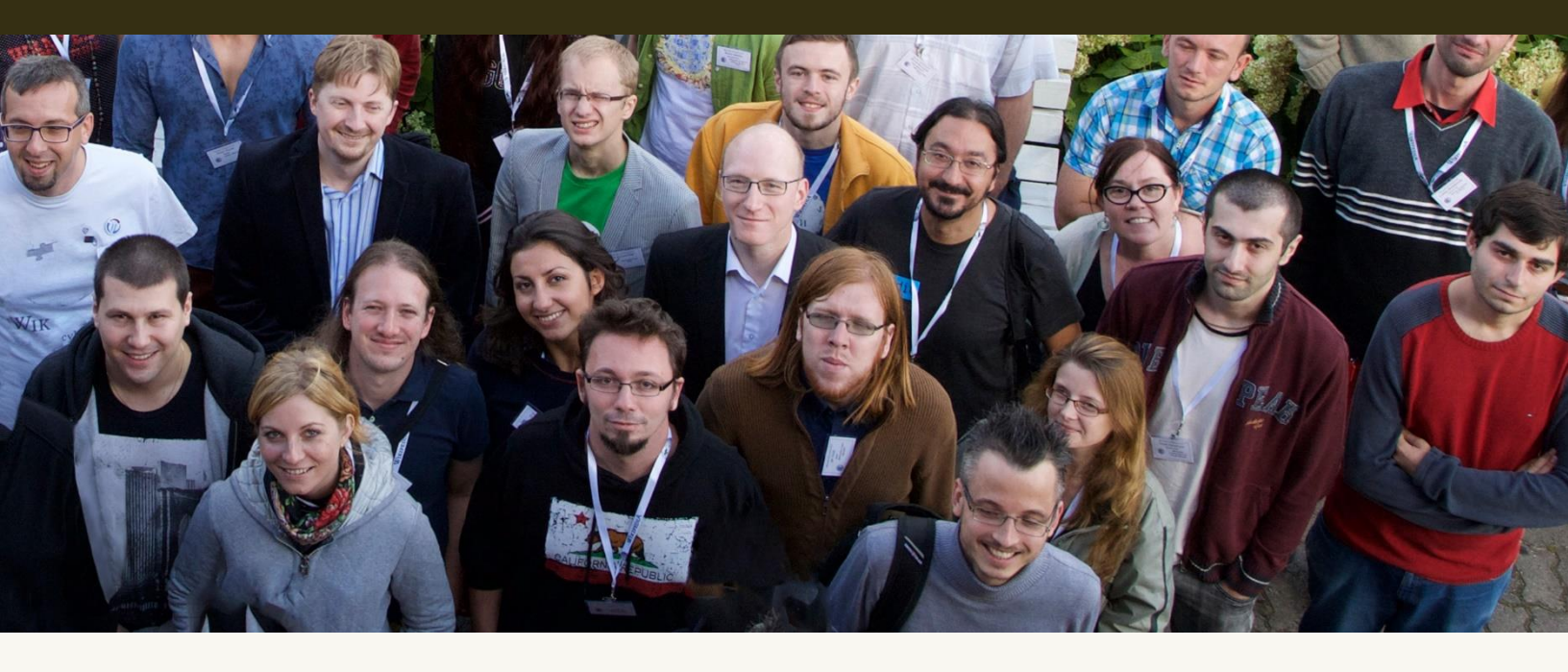

Versión del Sistema 2.0

Perfil:

Dirección Ejecutiva del Registro Federal de Electores

Unidad Técnica de Servicios en Informática

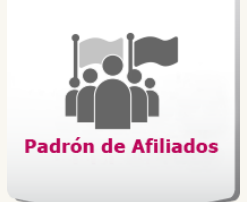

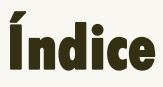

|   | Presentaci  | ón4                                               |
|---|-------------|---------------------------------------------------|
| • | Objetivos . | 7                                                 |
| • | Elementos   | del Centro de Ayuda8                              |
| • | Módulos     |                                                   |
|   | 1.          | Diagrama del sistema                              |
|   | 2.          | Descarga de archivos DERFE                        |
|   | 3.          | Carga archivos DERFE15                            |
|   | 4.          | Reportes                                          |
|   | 5.          | Listados del Padrón de Partidos Políticos:24      |
|   | 6.          | Afiliados con compulsa registrada en el sistema24 |
|   | 7.          | Estadísticos del Padrón de Partidos Políticos27   |
|   | 8.          | Afiliados con verificación registral27            |

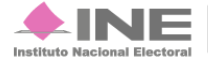

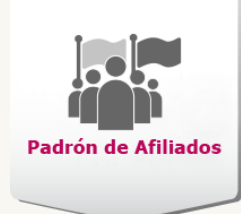

# Presentación

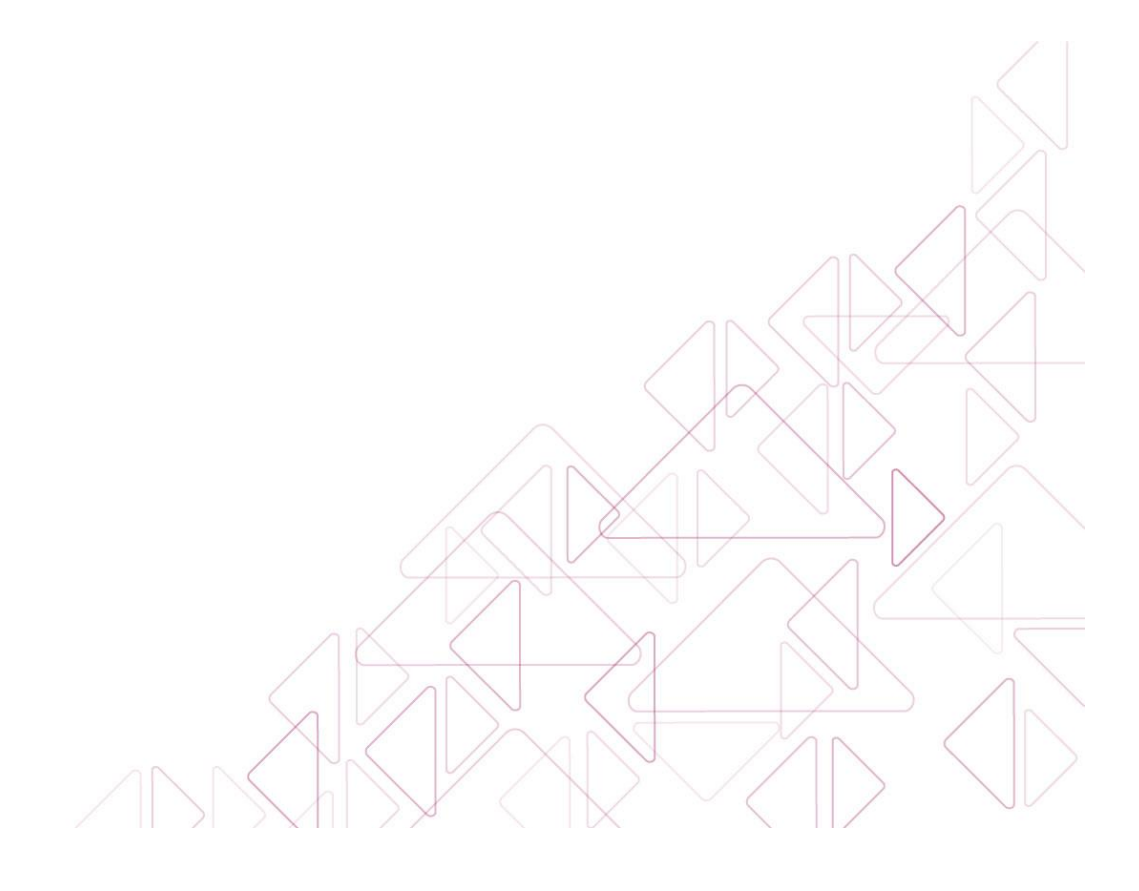

Sistema de Verificación del Padrón de Partidos Políticos

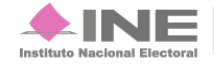

Servicios de Informática

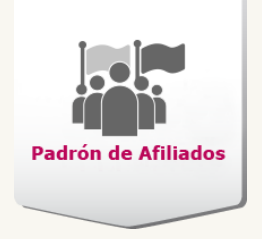

## **Presentación**

La Ley General de Partidos Políticos (LGPP) y la Dirección Ejecutiva de Prerrogativas y Partidos Políticos (DEPPP) otorgan el permiso de confirmar los padrones de afiliados de los Partidos Políticos.

Actualizar el sistema permite capturar datos de los afiliados, permitiendo cotejar el padrón electoral por entidad, distrito y municipio contra los padrones electorales de otros Partidos Políticos con registro vigente.

Asimismo, permitirá cumplir el Reglamento del Instituto Nacional Electoral en materia de Transparencia y Acceso a la Información Pública, con respecto a la obligación de publicar los padrones de afiliados en la página del mismo.

El presente material es una herramienta que permite conocer las características del sistema, describir sus módulos y realizar las actividades en cada uno de ellos; todo con la finalidad de facilitar el proceso de aprendizaje y brindar apoyo durante la ejecución.

#### Fundamento legal:

Con base en el Artículo 13, inciso a, numeral I, de la LGPP hace referencia a que el número de afiliados en ningún caso podrá ser menor del 0.26% del padrón electoral del Distrito, Municipio o Circunscripción, se hayan inscrito por medio del documento de afiliación, asistieron libremente, conocieron y aprobaron los principios, programas y estatutos.

La LGPP en su Artículo 18, párrafo 1; indica que para los efectos de esta Ley, se deberá verificar que no exista doble afiliación a partidos con registro o en formación.

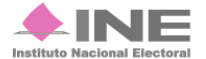

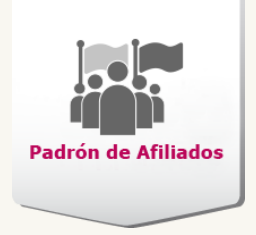

#### Área Responsable:

Dirección Ejecutiva de Prerrogativas y Partidos Políticos.

#### Sistemas relacionados:

Ninguno.

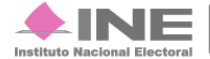

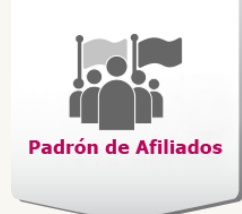

# Objetivos

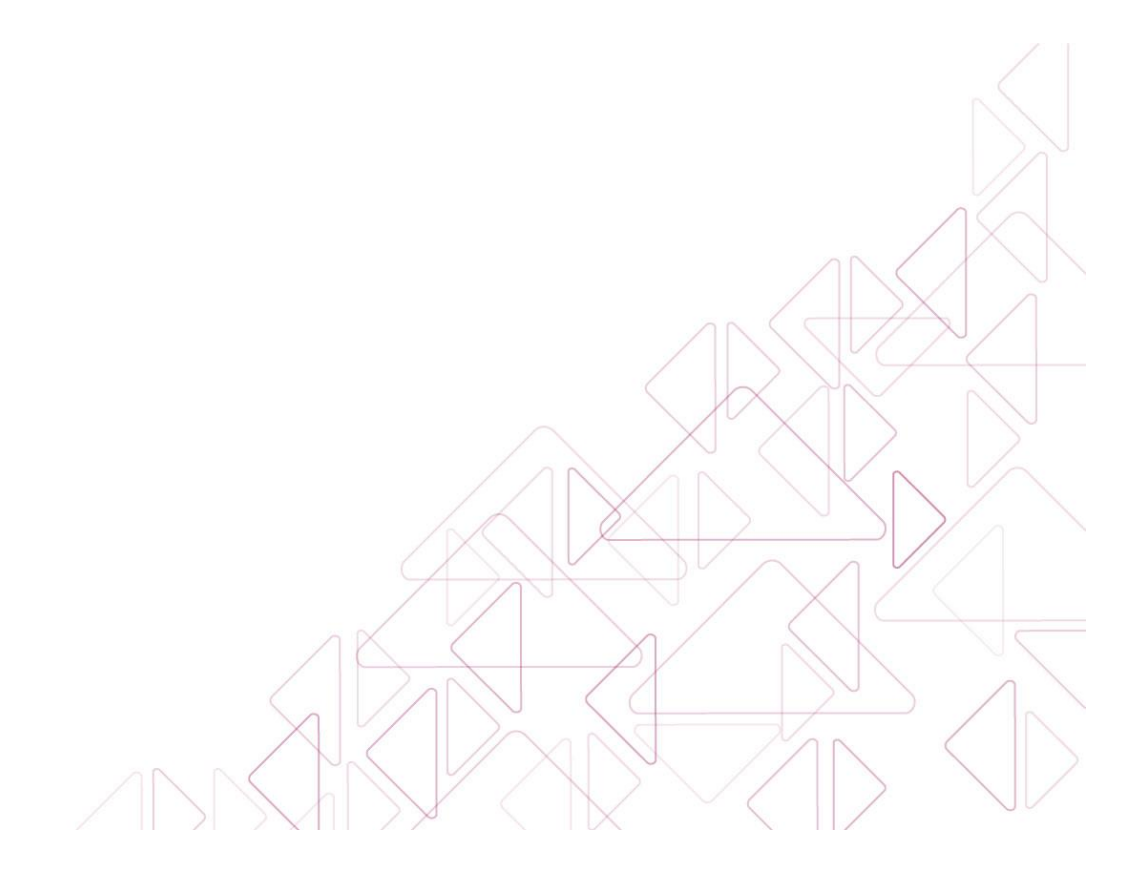

Sistema de Verificación del Padrón de Partidos Políticos

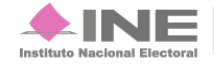

Servicios de Informática

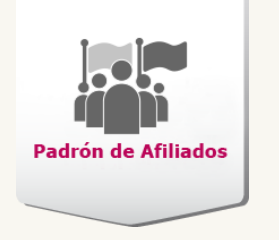

## **Objetivos**

Manejar la nueva estructura del sistema, registrar y verificar a través de las claves de elector de los ciudadanos si se encuentran afiliados al padrón de un Partido Político y a su vez comprobar que no existan registros duplicados.

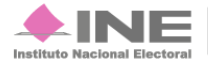

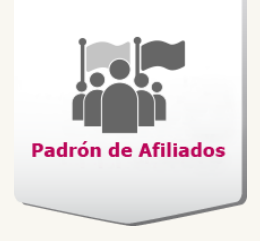

## Elementos del Centro de Ayuda

Para operar el sistema cuentas con la siguiente ayuda:

• Materiales adicionales como guías rápidas, cápsulas, texto en línea, etcétera; en cada pantalla del sistema y para aquellos módulos que así lo requieran:

http://www.ine.mx/archivos2/tutoriales/sistemas/ApoyoInstitucional/verificacionpadron-afiliados/

• En línea, a través del Campus Virtual:

https://campusvirtual.ine.mx/campus/

• Asistida, por parte del Centro de Atención a Usuarios (CAU):

http://cau.ine.mx

cau@ine.mx

Tel. IP: 348110

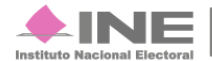

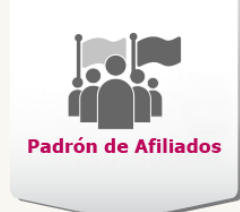

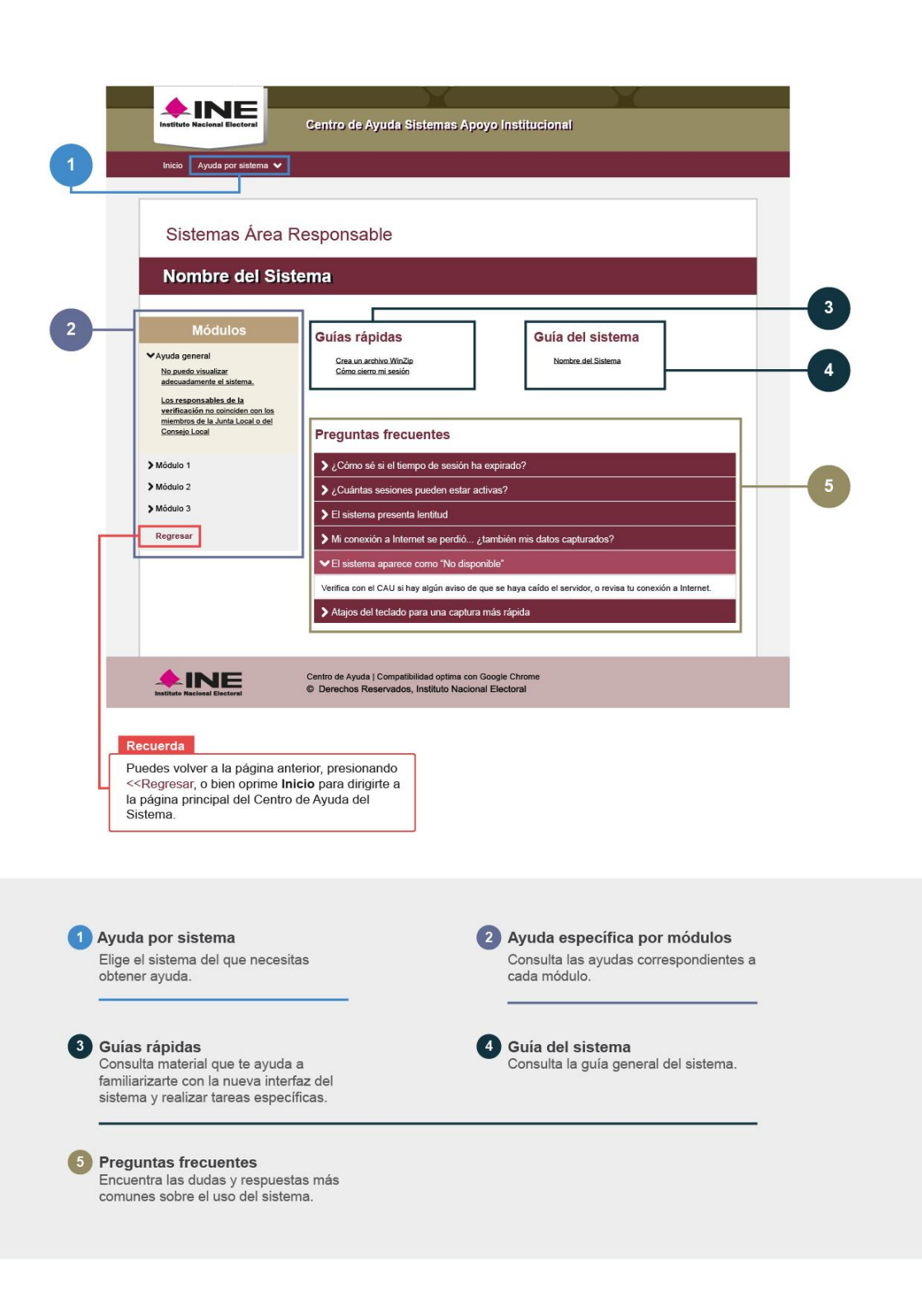

Sistema de Verificación del Padrón de Partidos Políticos

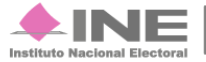

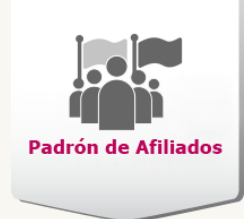

# Módulos

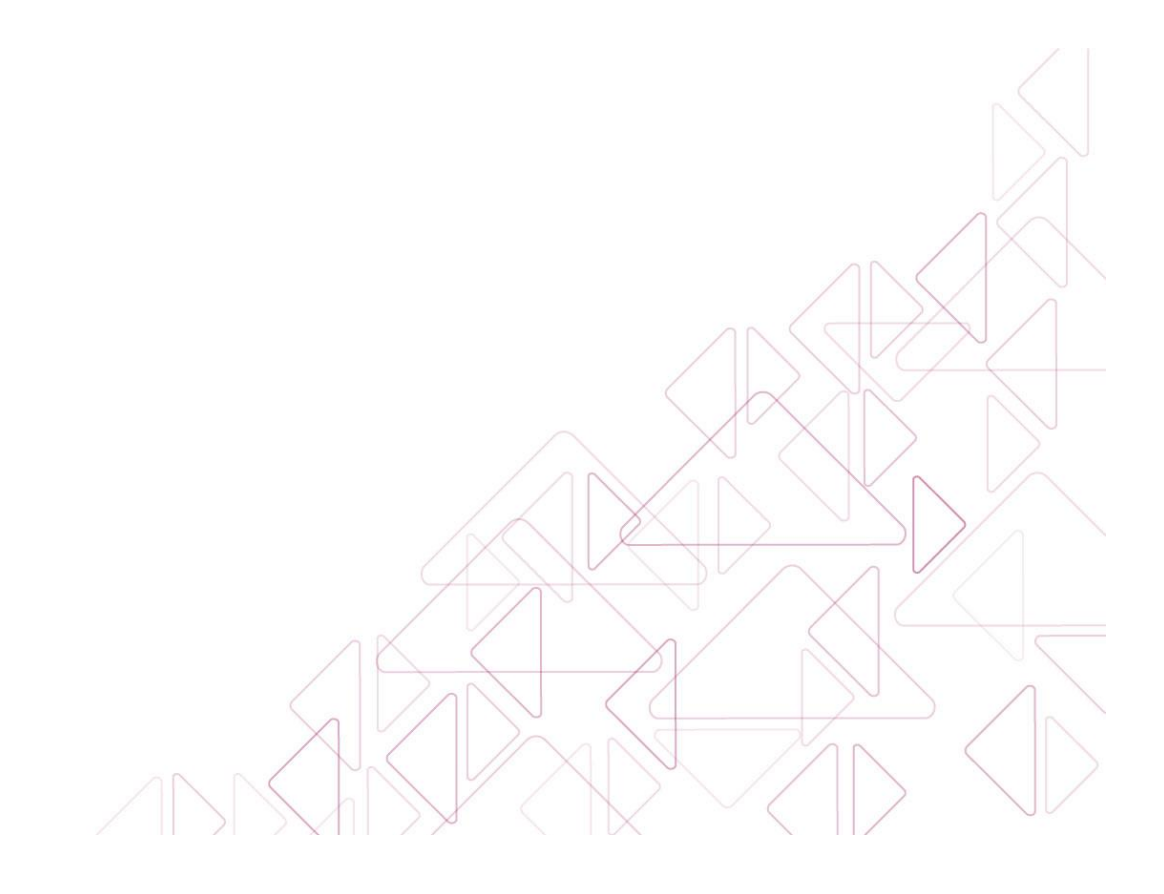

Sistema de Verificación del Padrón de Partidos Políticos

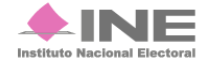

Servicios de Informática

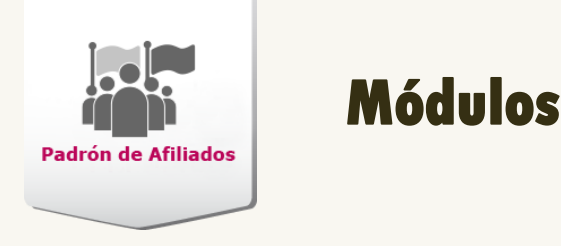

## Diagrama del sistema

Para dar seguimiento a las actividades que realiza la Dirección Ejecutiva del Registro Federal de Electores referente a la verificación de afiliados al padrón de Partidos Políticos, el sistema cuenta con cuatro módulos para su operación.

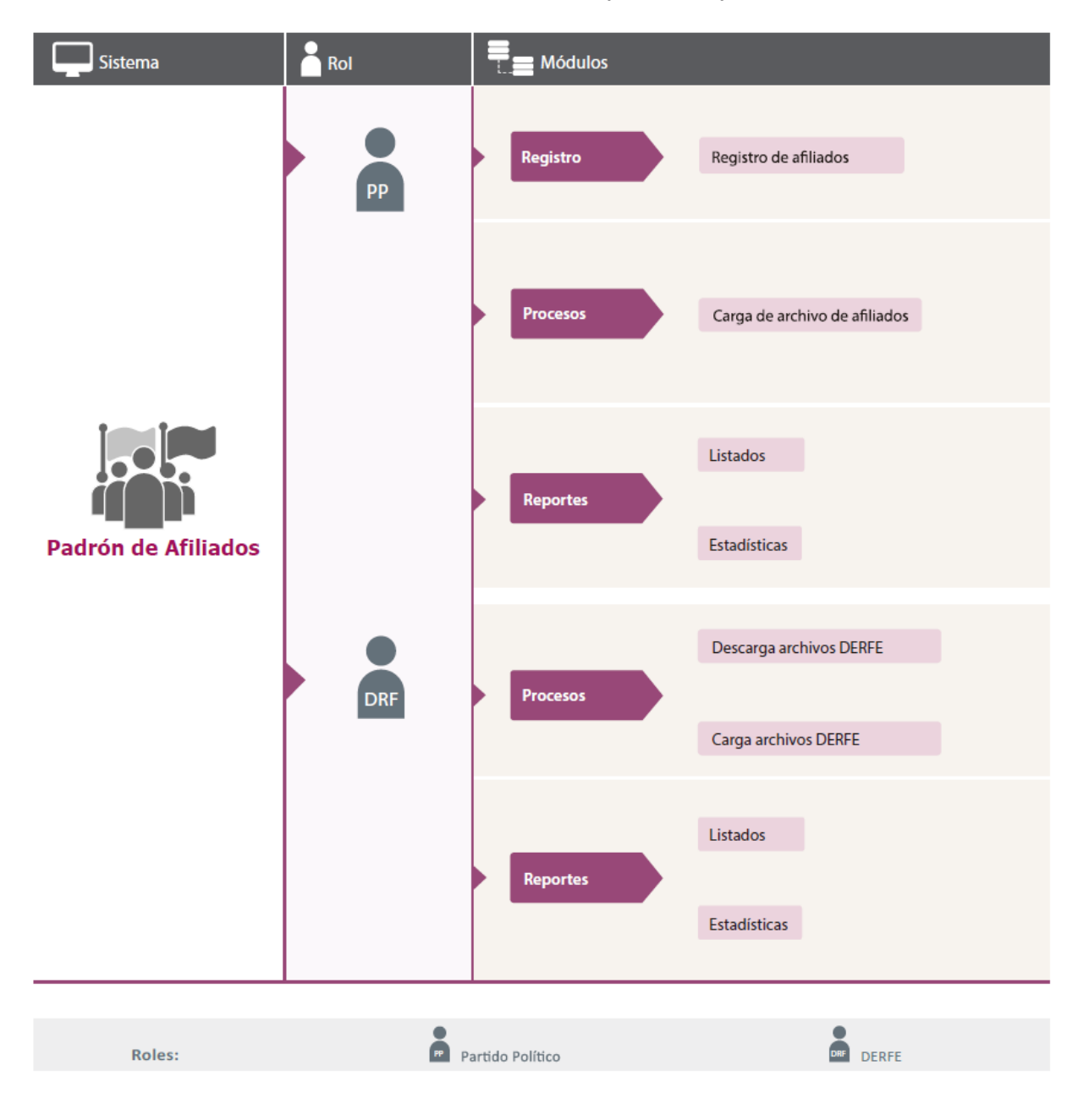

Sistema de Verificación del Padrón de Partidos Políticos

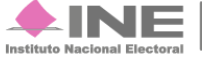

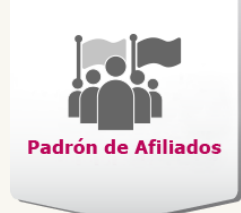

## Procesos

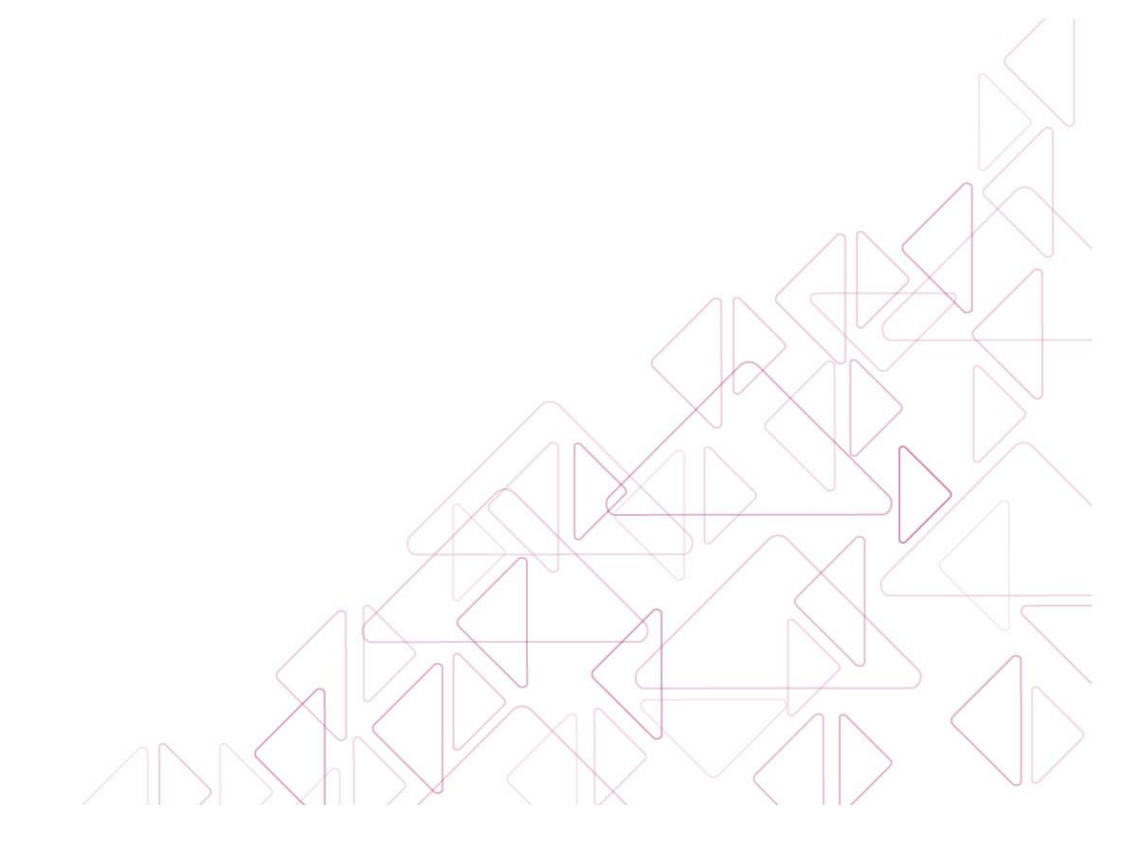

Sistema de Verificación del Padrón de Partidos Políticos

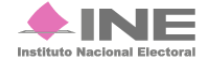

Servicios de Informática

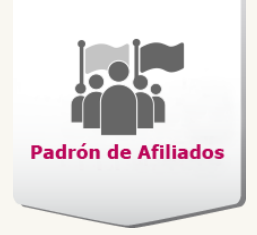

## Descarga de archivos DERFE

## **Objetivo:**

Descargar los militantes que se encuentran registrados y duplicados para un partido político y una entidad.

| IMPC | RTANTE:                                                                    |
|------|----------------------------------------------------------------------------|
| •    | Los archivos .txt que se obtienen son los que ingreso el Partido Político. |
|      |                                                                            |
|      | Descargar archivos DERFE                                                   |
|      | Los campos con (*)son requeridos                                           |
|      | Datos generales                                                            |
|      | *Partido Político:     *Entidad:       NUEVA ALIANZA     VERACRUZ          |
|      |                                                                            |
|      | Aceptar                                                                    |
|      | Aceptar<br>Figura 1. Descarga de Archivos DERFE.                           |

2) Presiona el botón Aceptar para obtener los datos.

En tu equipo de cómputo se desplegara la ventana **Guardar como**, aparece el nombre del archivo y el tipo de formato. Presiona el botón **Guardar**.

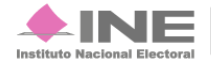

| in de Afiliados                                                                                                    |                      |                               |          |
|----------------------------------------------------------------------------------------------------|----------------------|-------------------------------|----------|
| 0                                                                                                    | Guardar como         |                               | ×        |
| ) (⊙) → ↑ 👢 « Material →                                                                                                    | curso_unidad_1 → v ( | C Buscar en curso_unida       | ad_1 🔎   |
| Organizar 🔻 Nueva carpeta                                                                                                    |                      | [                             | - 2      |
| <ul> <li>Escritorio</li> <li>Grupo en el hogar</li> <li>INE</li> <li>Búsquedas</li> <li>Contactos</li> <li>Descargas</li> <li>Documentos</li> <li>Escritorio</li> <li>Favoritos</li> <li>Imágenes</li> <li>Juegos guardados</li> <li>Música</li> <li>Registros</li> <li>Roaming</li> </ul> | Ningún elemento coin | cide con el criterio de búsqu | Jeda.    |
| Nombre: 20160707_MILI                                                                                                    | TANTES_NA_VER        |                               | ~        |
| Ocultar carpetas                                                                                                    |                      | Guardar                       | Cancelar |

Figura 1.1. Guardar como

Ubica la carpeta comprimida que descargaste y ábrela, para saber cómo descomprimir los archivos consulta la guía rápida: <u>Comprimir y descomprimir archivos (.Zip).</u>

Se muestra el archivo en formato txt., presiona dos veces seguidas para abrirlo.

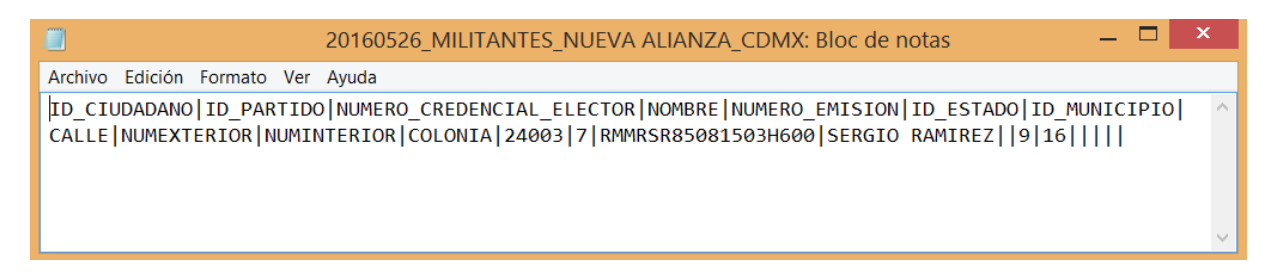

#### Nota:

P

El perfil DERFE es el único que podrá ver el módulo.

Sistema de Verificación del Padrón de Partidos Políticos

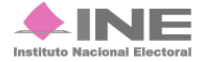

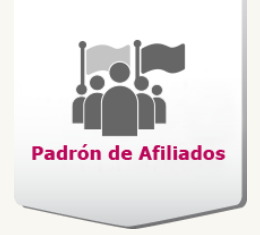

## Carga archivos DERFE

## **Objetivo:**

Agregar los **archivos**.txt con la información de los afiliados que se encontró en el **padrón electoral** o si fue dado de baja.

El archivo debe llevar los siguientes datos:

- Identificador ciudadano no encontrado
- Identificador del Partido
- Número de la credencial de elector
- Nombre
- Apellido paterno
- Apellido materno
- CIC
- Identificador del estado
- Identificador del distrito
- Sección
- Identificador del municipio

- Identificador de la localidad
- Manzana
- Calle
- Número exterior
- Número interior
- Colonia
- Código postal
- Resultado DERFE
- Número de la nueva credencial
- Tipo de baja

Se registran los datos de esta forma:

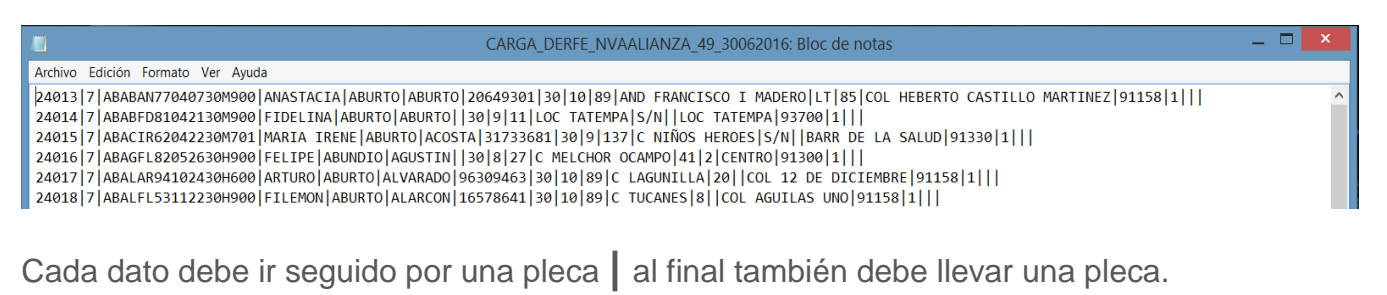

Ejemplo: 20160603\_MILITANTES\_NA\_COAH.txt

Sistema de Verificación del Padrón de Partidos Políticos

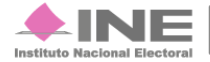

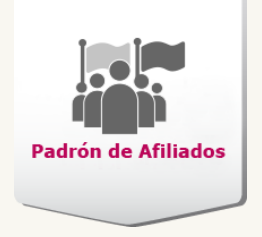

En caso de que algún afiliado no se encuentre en el padrón electoral o no haya sido localizado, se elabora el **archivo .txt**, agregando los siguientes datos:

- Identificador ciudadano no encontrado.
- Identificador del partido.
- Número de la Credencial de Elector.
- Resultado DERFE.

En la siguiente imagen se muestra el registro de los datos:

| DERFE_PVEM_AGS_NoEnc_2: Bloc de notas | _ 🗆 | × |
|---------------------------------------|-----|---|
| Archivo Edición Formato Ver Ayuda     |     |   |
| 279588 5 KGJDNH70021801M000           |     | ^ |

#### Nota:

El nombre del archivo no debe ser mayor a 50 caracteres, incluyendo el .txt

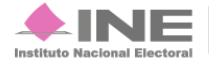

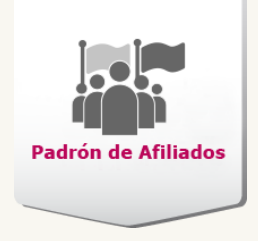

Una vez que tengas el archivo generado, ingresa al módulo: Carga archivos DERFE.

| Partido Político:  Partido Político:  Pertido Político:  Pertido Político:  Pertido Político:  Pertido Político:  Pertido Político:  Pertido Político:  Pertido Político:  Pertido Político:  Pertido Político:  Pertido Político:  Pertido Político: Pertido Político: Pertido Político | Datos generales                                                               |                                                                  |    |
|----------------------------------------------------------------------------------------------------|-------------------------------------------------------------------------------|------------------------------------------------------------------|----|
| Formato de archivo permitido: .txt con una carga de hasta 20,000 registros. Consulta: Crear un archivo *.txt * Cargar archivo: * Examinar                                                                                                    | * Partido Político:<br>NUEVA ALIANZA                                          | * Entidad:<br>• VERACRUZ                                         | •] |
|                                                                                                    | Formato de archivo permitido: .txt con una carga  Cargar archivo:  + Examinar | de hasta 20,000 registros. Consulta: Crear un archivo *.txt      |    |
| Captura el correo electrónico al que enviarás los resultados de carqa del archivo.  * Correo electrónico: Correo electrónico opcional:                                                                                                    | Captura el correo electrónico al que enviarás los                             | resultados de carga del archivo.<br>Correo electrónico opcional: |    |

#### Figura 2.0. Carga DERFE

- 1) Datos generales. Selecciona el Partido Político y la Entidad.
- 2) Presiona el botón + Examinar, localiza el archivo y oprime Abrir, el nombre del archivo aparecerá a un costado.
- 3) Registra al menos un correo electrónico vigente para la notificación de la carga
- 4) Una vez ingresado el archivo, presiona Aceptar.

A tu correo electrónico se enviara la siguiente notificación:

Acuse de recibido, indica nombre del archivo, un código de seguridad y tamaño del archivo.

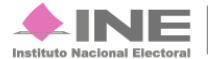

| Padrón de Afiliados |
|---------------------|
|                     |

| [ NUEVA A | LIANZA ] - Acus               | se de recibo Recibidos x                         |
|-----------|-------------------------------|--------------------------------------------------|
| para m    | ntes.partidos@ine.m><br>ií  ਦ | (                                                |
| Est       | timado usuario se ha          | recibido su solicitud                            |
|           | DETALLES DEL A                | RCHIVO:                                          |
|           | Nombre del archivo:           | CARGA_DERFE_NVAALIANZA_50_29062016.txt           |
|           | MD5:                          | cb138a0df5c0dc6947d462a8425f2fc6                 |
|           | Tamaño:                       | 5.555 KB                                         |
| Est       | e comprobante carece          | e de validez oficial, únicamente es informativo. |
| Ate       | entamente,                    |                                                  |
| INE       | - MILITANTES PART             | IDOS                                             |

Figura 2.1. Acuse de recibido

Realiza la comparación de la carga del archivo, presiona el *Menú de tareas* selecciona **Consultar**, se muestra la siguiente pantalla.

| Cargar archivos DI                  | ERFE                      |          |                              |          |                 |
|-------------------------------------|---------------------------|----------|------------------------------|----------|-----------------|
| s campos con (*) son requeridos     |                           |          |                              |          |                 |
| Datos generales                     |                           |          |                              |          |                 |
| * Partido Político:                 | * EI                      | ntidad:  |                              |          |                 |
| NUEVA ALIANZA                       | •                         | VERACRUZ | 2                            |          | *               |
| rchivos cargados                    | re es 1 de 1<br>MD5       |          | Correo 1                     | Correo 2 | Fecha caro      |
| GA DERFE NVAALIANZA 50 29062016.txt | cb138a0df5c0dc6947d462a84 | 425f2fc6 | sergio.ramirez.ssw@gmail.com |          | 2016-06-30 12:5 |
|                                     | ाव रब 1 de 1              | ► FI     |                              |          | •               |
|                                     | Compulsar                 | ]—       |                              |          |                 |

Figura 3.0 Carga DERFE

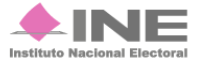

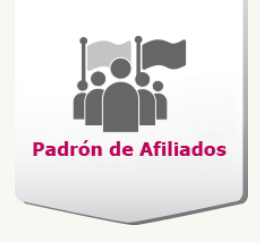

- 1) Datos generales. Selecciona el Partido Político y la Entidad.
- 2) Archivos cargados. Se muestra el archivo cargado correspondiente a la Entidad y al Partido Político elegidos, selecciona el archivo.
- 3) Presiona el botón **Compulsar**, el sistema comenzara hacer el cotejo.

El sistema mostrara el siguiente mensaje indicando que se está llevando a cabo el proceso de los registros que contiene el archivo.

| El archivo se está cargando. |  |
|------------------------------|--|
|                              |  |

A tu correo electrónico llegara la notificación de la compulsa, agrupando por situación el registro de los afiliados.

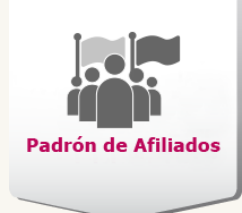

[NUEVA ALIANZA] - Resultado de la compulsa de afiliados, archivo [CARGA\_DERFE\_NVAALIANZA\_50\_29062016.txt]

| uiente                                  |    |  |
|-----------------------------------------|----|--|
| DESGLOSE DE LOS MILITANTES COMPULSADOS: |    |  |
| Registros procesados:                   | 50 |  |
| Procede:                                | 29 |  |
| No procede:                             | 0  |  |
| Bajas:                                  | 20 |  |
| Baja por duplicidad en padrón:          | 2  |  |
| Baja por defunción:                     | 15 |  |
| Baja por suspención de derechos:        | 1  |  |
| Baja por cancelación de trámite:        | 2  |  |
| Baja por perdida de nacionalidad:       | 0  |  |
| Baja por SVCS:                          | 0  |  |
| Baja por documentación apócrifa:        | 0  |  |
| Baja por Suspención de derechos:        | 0  |  |
| Baja por domicilio irregular:           | 0  |  |
| Baja por datos personales irregulares:  | 0  |  |
| Baja por pérdida de vigencia:           | 0  |  |
| Baja por usurpacion:                    | 0  |  |
| Baja por formato de credencial robado:  | 0  |  |

Atentamente, INE - MILITANTES PARTIDOS

#### Figura 4.0 Resultado de la compulsa de afiliados.

Sí en el correo electrónico aparecen Registros con formato incorrecto, ingresa de

nuevo al sistema, módulo de **Carga archivos DERFE**, presiona el Menú de tareas el general y elige la opción **Consultar**.

Elige de los listados el **Partido Político** y la **Entidad** a consultar, aparece el registro de la carga habilitando el botón **Descarga**.

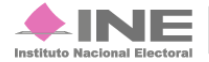

| Padrón de Afiliados |
|---------------------|
|                     |

| Datos generales                                           |                                            |                    |                                      |                       |           |                                 |
|-----------------------------------------------------------|--------------------------------------------|--------------------|--------------------------------------|-----------------------|-----------|---------------------------------|
| * Partido Político:                                       |                                            |                    | * Entidad:                           |                       |           |                                 |
| PARTIDO VERDE ECOLOGISTA DE I                             | MĚXICO                                     |                    | MEXICO                               |                       |           |                                 |
| Archivos cargados                                         |                                            |                    |                                      |                       |           |                                 |
| Archivos cargados                                         | Correct Correct                            | 1 de               | 1 Eacha carra                        | Fetatus               | Pagistros | con formato incorre             |
| Archivos cargados<br>MD5<br>a3d8bd9cad9d22b85cca8f67a1b6c | Correo 1 Correo<br>maria godinez@correo co | 1 de<br>o 2<br>201 | 1 Pecha carga<br>16-06-17 19:13:51.0 | Estatus<br>COMPLETADO | Registros | con formato incorre<br>Descarga |

Figura 5.0 Cargar archivos DERFE. Consulta.

Presiónalo para obtener el archivo txt indicándote que registros contienen **datos** inválidos y/o estructura invalida.

| VC:\Users\INE\Downloads\Inconsistencias_de_CargaDERFE_PVEM_MEX_Afiliados4.txt - Notepad++ |                                                                                                    |                                                                                                    |     |             |     |  |  |  |  |  |  |
|-------------------------------------------------------------------------------------------|----------------------------------------------------------------------------------------------------|----------------------------------------------------------------------------------------------------|-----|-------------|-----|--|--|--|--|--|--|
| <b>A</b>                                                                                  | Archivo Editar Buscar Vista Codificación Lenguaje Configuración Macro Ejecutar Plugins Ventana ?                                                |                                                                                                    |     |             |     |  |  |  |  |  |  |
|                                                                                           | Inconsistencias_de_CargaDERFE_PVEM_MEX_Afiliados4.txt                                                                                           |                                                                                                    |     |             |     |  |  |  |  |  |  |
|                                                                                           | 1 DATO INVALIDO: 113229151GRGRLN82020428H7001LAURA1GRANADOS1GARCIA1151121401C CTO TURQUESA 5011MZA 717.00E+041U HAB RANCHO EL CARMEN[5656011]]] |                                                                                                    |     |             |     |  |  |  |  |  |  |
|                                                                                           | 2                                                                                                    | 2 DATO INVALIDO: 124933 5 FLHRDAS61112509H800 EDGAR FLORES HERNANDEZ  15 31 60 C FERJURA 273  COL BENITO JUAREZ 5700 1         |     |             |     |  |  |  |  |  |  |
|                                                                                           | 3                                                                                                    | ESTRUCTURA INVÁLIDA: 125355 5 MRDZAL69032615M600 ALICIA MARTINEZ DIAZ  15 24 58 CDA JUSTO SIERRA 1   COL BALCONES DE CHAMAPA 0 |     |             |     |  |  |  |  |  |  |
|                                                                                           | 4                                                                                                    |                                                                                                    |     |             |     |  |  |  |  |  |  |
|                                                                                           |                                                                                                    |                                                                                                    |     |             |     |  |  |  |  |  |  |
| No                                                                                        | ormal                                                                                                    | I text file Iength: 394 Iines: 4 Ln: 3 Col: 70 Sel: 0 UNIX                                                                     | ANS | 5I as UTF-8 | INS |  |  |  |  |  |  |

Figura 5.1 Inconsistencias de carga DERFE.

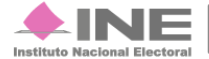

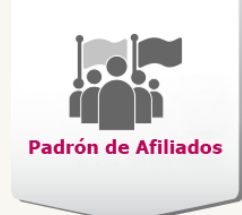

# Reportes

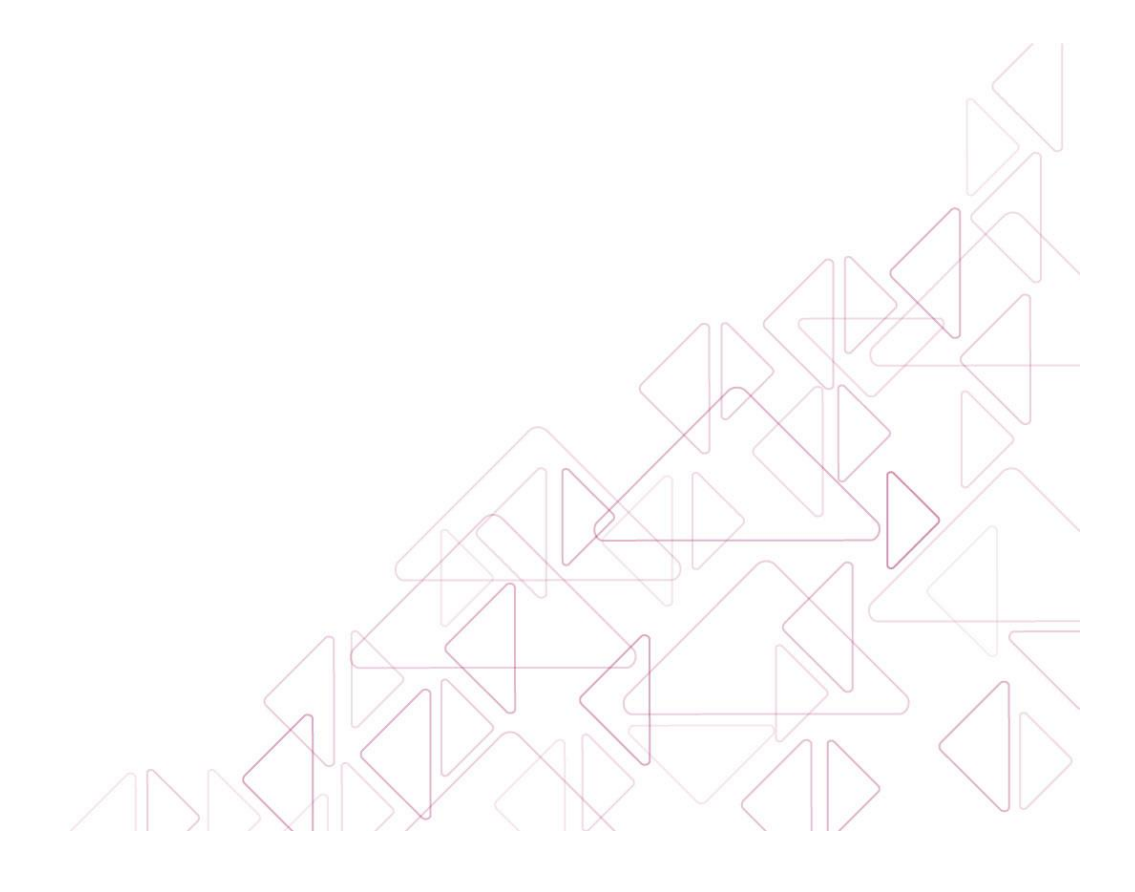

Sistema de Verificación del Padrón de Partidos Políticos

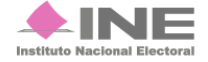

Servicios de Informática

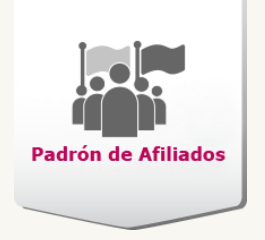

### **Reportes**

## **Objetivo:**

Contar con información del registro en los formatos HTML, .TXT y PDF ordenada alfabéticamente o por número de afiliado. Generar reportes con datos específicos de los afiliados.

El módulo presenta la siguiente información: Listado del Padrón de Partidos Políticos y Estadísticos del Padrón de Partidos Políticos.

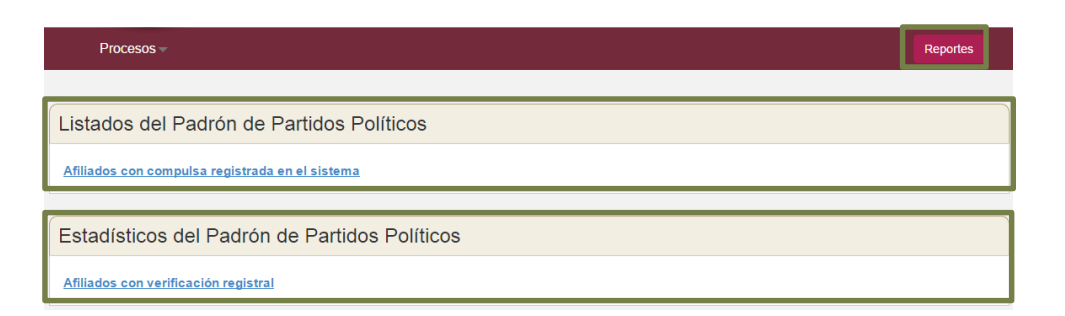

Figura 6. Reportes

Sistema de Verificación del Padrón de Partidos Políticos

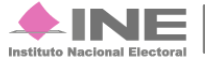

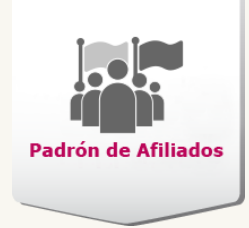

## Listados del Padrón de Partidos Políticos:

## Afiliados con compulsa registrada en el sistema.

Para obtener la información que requiere explicaremos como utilizar este módulo.

| s campos con (*)son requeridos                                                                                                    |                                                                              |                       | - |
|----------------------------------------------------------------------------------------------------|------------------------------------------------------------------------------|-----------------------|---|
| Datos generales                                                                                                    |                                                                              |                       |   |
| Filtra a continuación para obtener el reporte.<br>* Por Partido Político:                                                                                                    | * Entidad:                                                                   | Municipio:            |   |
| Selecciona una opción                                                                                                    | Selecciona una opción                                                        | Selecciona una opción |   |
| Estatus del registro de los afilia                                                                                                    | dos                                                                          |                       |   |
| Total de afiliados capturados                                                                                                    |                                                                              |                       |   |
| Registrados                                                                                                    | Encontrados en el Padrón                                                     | No encontrados        |   |
| Ciudadanos duplicados:                                                                                                    | Encontrados on libro nagroj                                                  |                       |   |
| Seleccione al menos una opción                                                                                                    | Seleccione al menos una opción                                               |                       |   |
| Seleccione al menos una opción                                                                                                    | Seleccione al menos una opción                                               |                       |   |
| Seleccione al menos una opción                                                                                                    | Seleccione al menos una opción                                               |                       |   |
| Seleccione al menos una opción  Reporte por fecha Es opcional ottener el reporte por fechas de registro o afili Registro del: DD mes                                                                               | ación.                                                                       |                       |   |
| Seleccione al menos una opción    Reporte por fecha  Es opcional ottener el reporte por fechas de registro o afili Registro del:  DD  mes  Ein facha da afiliación                                                 | ación.  AAAA  DD                                                             | mes • AAAA            |   |
| Seleccione al menos una opción                                                                                                    | ación.  AAAA  at: ación.  at: ación.  at: at: at: at: at: at: at: at: at: at | mes • AAAA            |   |
| Seleccione al menos una opción   Reporte por fecha  Es opconal obtener el reporte por fechas de registro o afili Registro del:  DD mes Sin fecha de afiliación Afiliación del:  DD mes                             | ación.  AAAA DD al:  AAAA DD                                                 | mes • AAAA            |   |
| Seleccione al menos una opción                                                                                                    | ación.  AAAA DD  AAAA DD                                                     | mes • AAAA            |   |
| Seleccione al menos una opción  Reporte por fecha  Es opcional obtene el reporte por fechas de registro o afili Registro del:  DD  mes  Sin fecha de afiliación  Afiliación del:  DD  mes  Ordenamiento y Formato  | ación.  AAAA DD al: AAAA DD                                                  | mes • AAAA            |   |
| Seleccione al menos una opción  Reporte por fecha  Es opcional obtener el reporte por fechas de registro o afili Registro del:  DD  mes  Sin fecha de afiliación  Afiliación del:  DD  mes  Ordenamiento y Formato | ación.                                                                       | mes • AAAA            |   |

Figura 7. Afiliados a Partidos Políticos

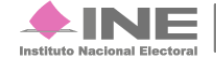

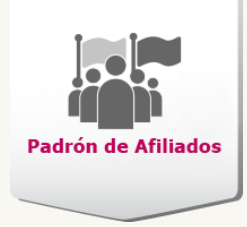

- 1) Datos Generales. Selecciona el Partido Político, la Entidad y Municipio que deseas consultar.
- 2) Estatus del registro de los afiliados. Elige uno o más estatus de los afiliados que desees consultar, si eliges Ciudadanos duplicados tienes más opciones de elegir, al igual que Encontrados en libro negro.
- 3) Reporte por fecha. Ingresa el día, selecciona el mes y captura el año en el que se registraron a los ciudadanos o la fecha de afiliación. Elige Sin fecha de afiliación para consultar a los afiliados que no tengan fecha afiliación capturada en el sistema.
- 4) Ordenamiento y Formato. Escoge el orden de la información (Alfabético o Número) y el formato que desees (HTML, TXT y PDF).
- 5) Aceptar. Una vez corroborada la entidad, estatus, fecha ordenamiento y formato presiona Aceptar para generar el listado.

El sistema muestra el listado de afiliados del partido político elegido:

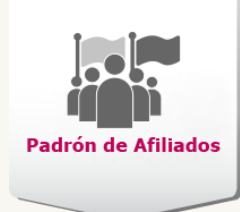

| Pad           | Irón de Afiliados                          |                                                         | Sistema de Verificación del Padrón de Afiliados de los Partidos Políticos<br>Dirección Ejecutiva de Prerrogativas y Partidos Políticos |                                    |                                      |            |            |                     |  |  |  |  |  |  |
|---------------|--------------------------------------------|---------------------------------------------------------|----------------------------------------------------------------------------------------------------|------------------------------------|--------------------------------------|------------|------------|---------------------|--|--|--|--|--|--|
| Partido       | Político: NUEVA                            | ALIANZA                                                 | Afiliados a Partido Político<br>IANZA Fec                                                                                              |                                    |                                      |            |            |                     |  |  |  |  |  |  |
|               | 1 de 1 🐖 🖬                                 |                                                         |                                                                                                    |                                    |                                      |            |            |                     |  |  |  |  |  |  |
| No. ¢         | Entidad                                    | Distrito                                                | Número de afiliado                                                                                                    | Clave de elector                   | Nombre ¢                             | Sexo       | Estatus    | Fecha<br>afiliación |  |  |  |  |  |  |
| 1             | VERACRUZ                                   | 12                                                      | 7 - 24036                                                                                                    | ABCHAD85020230M100                 | ABURTO CHAN ADRIANA                  | MUJER      | Registrado | 06/03/2013          |  |  |  |  |  |  |
| 2             | VERACRUZ                                   | 8                                                       | 7 - 24027                                                                                                    | ABBRAL56011230H400                 | ABURTO BARRERA ALFREDO               | HOMBRE     | Registrado | 28/10/2013          |  |  |  |  |  |  |
| 3             | VERACRUZ                                   | 10                                                      | 7 - 24013                                                                                                    | ABABAN77040730M900                 | ABURTO ABURTO ANASTACIA              | MUJER      | Registrado | 17/01/2014          |  |  |  |  |  |  |
| 4             | VERACRUZ                                   | 10                                                      | 7 - 24017                                                                                                    | ABALAR94102430H600                 | ABURTO ALVARADO ARTURO               | HOMBRE     | Registrado | 17/01/2014          |  |  |  |  |  |  |
| 5             | VERACRUZ                                   | 10                                                      | 7 - 24021                                                                                                    | ABAQBL57032530M600                 | ABURTO AQUINO BLANDINA               | MUJER      | Registrado | 13/11/2013          |  |  |  |  |  |  |
| 6             | VERACRUZ                                   | 9                                                       | 7 - 24025                                                                                                    | ABBDCR80020830M100                 | ABURTO BADILLO CIRA                  | MUJER      | Registrado | 15/02/2014          |  |  |  |  |  |  |
| 7             | VERACRUZ                                   | 8                                                       | 7 - 24016                                                                                                    | ABAGFL82052630H900                 | ABUNDIO AGUSTIN FELIPE               | HOMBRE     | Registrado | 19/03/2014          |  |  |  |  |  |  |
| 8             | VERACRUZ                                   | 9                                                       | 7 - 24014                                                                                                    | ABABFD81042130M900                 | ABURTO ABURTO FIDELINA               | MUJER      | Registrado | 15/02/2014          |  |  |  |  |  |  |
| 9             | VERACRUZ                                   | 10                                                      | 7 - 24018                                                                                                    | ABALFL53112230H900                 | ABURTO ALARCON FILEMON               | HOMBRE     | Registrado | 17/01/2014          |  |  |  |  |  |  |
| 10            | VERACRUZ                                   | 9                                                       | 7 - 24029                                                                                                    | ABBRFR88021430H300                 | ABURTO BERNAL FRANCISCO              | HOMBRE     | Registrado | 10/05/2013          |  |  |  |  |  |  |
| 11            | VERACRUZ                                   | 10                                                      | 7 - 24041                                                                                                    | ABCRGB62032430H702                 | ABURTO CARMONA GABRIEL               | HOMBRE     | Registrado | 17/01/2014          |  |  |  |  |  |  |
| 12            | VERACRUZ 9 7-24032 ABCBGL64070730H200      |                                                         | ABCBGL64070730H200                                                                                                    | ABURTO CEBALLOS GUILIBALDO         | HOMBRE                               | Registrado | 02/01/2014 |                     |  |  |  |  |  |  |
| 13            | VERACRUZ 8 7-24031 ABBZHD42121830H200      |                                                         | ABURTO BAEZ HIDELBERTO                                                                                                    | HOMBRE                             | Registrado                           | 19/03/2014 |            |                     |  |  |  |  |  |  |
| 14            | VERACRUZ 10 7-24024 ABARIR46011430M000 ABU |                                                         | ABURTO ARGUELLES IRENE                                                                                                    | MUJER                              | Registrado                           | 17/01/2014 |            |                     |  |  |  |  |  |  |
| 15            | VERACRUZ                                   | JZ 9 7 - 24033 ABCBJR72042330H501 ABURTO CEBALLOS JORGI |                                                                                                    | ABURTO CEBALLOS JORGE              | HOMBRE                               | Registrado | 04/01/2014 |                     |  |  |  |  |  |  |
| 16            | VERACRUZ                                   | 10                                                      | 7 - 24042                                                                                                    | ABCRLS55062130H500                 | ABURTO CRUZ JOSE LUIS                | HOMBRE     | Registrado | 13/11/2013          |  |  |  |  |  |  |
| 17            | VERACRUZ                                   | 9                                                       | 7 - 24030                                                                                                    | ABBRMN86071430H901                 | ABURTO BERNAL JOSE MANUEL            | HOMBRE     | Registrado | 10/05/2013          |  |  |  |  |  |  |
| 18            | VERACRUZ                                   | 10                                                      | 7 - 24038                                                                                                    | ABCLKL91051730M300                 | ABURTO CALLEJAS KEILA AURORA         | MUJER      | Registrado | 17/01/2014          |  |  |  |  |  |  |
| 19            | VERACRUZ                                   | 12                                                      | 7 - 24037                                                                                                    | ABCHKR84112930H900                 | ABASCAL CHAVEZ KRISTHIAN<br>EMMANUEL | HOMBRE     | Registrado | 0 06/03/2013        |  |  |  |  |  |  |
| 20            | VERACRUZ                                   | 9                                                       | 7 - 24022                                                                                                    | ABAQLC56111630M300                 | ABAD AQUINO LUCIA                    | MUJER      | Registrado | 07/02/2014          |  |  |  |  |  |  |
| 21            | VERACRUZ                                   | 8                                                       | 7 - 24040                                                                                                    | ABCNLS86040930H100                 | ABAD CENOVIO LUIS ALBERTO            | HOMBRE     | Registrado | 04/03/2014          |  |  |  |  |  |  |
| 22            | VERACRUZ                                   | 10                                                      | 7 - 24020                                                                                                    | ABALMR71072030M900                 | ABURTO ALEJO MARGARITA               | MUJER      | Registrado | 17/01/2014          |  |  |  |  |  |  |
| 23            | VERACRUZ                                   | 10                                                      | 7 - 24026                                                                                                    | ABBLMR41092030M100                 | ABURTO BELTRAN MARIA                 | MUJER      | Registrado | 13/11/2013          |  |  |  |  |  |  |
| 24            | VERACRUZ 10 7 - 24023 ABAQRS66071330       |                                                         | ABAQRS66071330M200                                                                                                    | ABURTO AQUINO MARIA DEL<br>ROSARIO | MUJER                                | Registrado | 13/11/2013 |                     |  |  |  |  |  |  |
| 25            | VERACRUZ                                   | 9                                                       | 7 - 24015 ABACIR62042230M701                                                                                                    |                                    | ABURTO ACOSTA MARIA IRENE            | MUJER      | Registrado | 10/05/2013          |  |  |  |  |  |  |
| 26            | VERACRUZ                                   | 10                                                      | 7 - 24039                                                                                                    | ABCLMR85112130M400                 | ABURTO CALLEJAS MARTHA LAURA         | MUJER      | Registrado | 17/01/2014          |  |  |  |  |  |  |
| 27            | VERACRUZ                                   | 10                                                      | 7 - 24019                                                                                                    | ABALMC70052830M901                 | ABURTO ALARCON MICAELA<br>MANUELA    | MUJER      | Registrado | 17/01/2014          |  |  |  |  |  |  |
| 28            | VERACRUZ                                   | 9                                                       | 7 - 24034                                                                                                    | ABCBPR80020130H200                 | ABURTO CEBALLOS PROCORO              | HOMBRE     | Registrado | 04/01/2014          |  |  |  |  |  |  |
| 29 VERACRUZ 9 |                                            |                                                         | 7 - 24035                                                                                                    | ABCBRY60071030H201                 | ABURTO CEBALLOS REY                  | HOMBRE     | Registrado | 09/01/2014          |  |  |  |  |  |  |

#### Figura 7.1 Listado de Afiliados a Partidos Políticos

#### Nota:

Al elegir el formato HTML se abrirá una nueva pestaña en tu navegador, sí deseas tener en formato TXT se descarga el archivo tu equipo.

Sistema de Verificación del Padrón de Partidos Políticos

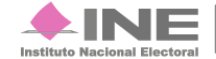

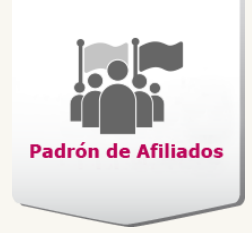

## Estadísticos del Padrón de Partidos Políticos

## Afiliados con verificación registral

Conoce el número total de afiliados que tiene el partido, los registros serán revisados contra el padrón electoral para detectar inconsistencias.

| Afiliados con verificad              | ión registral |   |
|--------------------------------------|---------------|---|
| Los campos con (*) son requeridos    |               |   |
| Datos generales                      |               |   |
| * Partido Político:<br>NUEVA ALIANZA | <b>v</b>      | 1 |
| Formato                              |               |   |
| ● HTML  PDF                          |               | 2 |
|                                      | Aceptar       | 3 |

#### Figura 8. Afiliados con verificación registral.

- 1) Datos Generales. Elige el Partido Político del listado del que desee consulta.
- 2) Formato. Elige como deseas visualizar la información, en HTML o PDF.
- 3) Aceptar. Presiona para conocer el número total de los afiliados.

El sistema muestra una tabla con el total de afiliados por partido, registrados y agrupados de acuerdo a su situación registral.

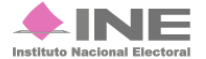

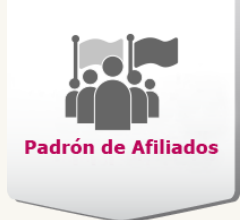

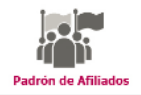

Sistema de Verificación del Padrón de Afiliados de los Partidos Políticos

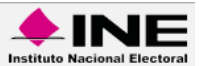

Dirección Ejecutiva de Prerrogativas y Partidos Políticos

| Afiliados con verificación registral                        |                          |             |                             |                             |                   |                            |   |   |   |    |    |    |    |    |    |    |    |    |                      |
|-------------------------------------------------------------|--------------------------|-------------|-----------------------------|-----------------------------|-------------------|----------------------------|---|---|---|----|----|----|----|----|----|----|----|----|----------------------|
| Partido Político: NUEVA ALIANZA Fecha: 29/08/2016 17:12 hrs |                          |             |                             |                             |                   |                            |   |   |   |    |    |    |    |    |    |    |    |    |                      |
|                                                             | Afiliados<br>registrados | Afiliados   |                             |                             |                   | Bajas del padrón electoral |   |   |   |    |    |    |    |    |    |    |    |    |                      |
| Partido<br>Político                                         |                          | Compulsados | Pendientes por<br>compulsar | Encontrados en el<br>Padrón | No<br>encontrados | 6                          | 7 | 8 | 9 | 10 | 11 | 12 | 13 | 14 | 15 | 16 | 17 | 18 | Total<br>de<br>bajas |
| AGS                                                         | 0                        | 0           | 0                           | 0                           | 0                 | 0                          | 0 | 0 | 0 | 0  | 0  | 0  | 0  | 0  | 0  | 0  | 0  | 0  | 0                    |
| BC                                                          | 0                        | 0           | 0                           | 0                           | 0                 | 0                          | 0 | 0 | 0 | 0  | 0  | 0  | 0  | 0  | 0  | 0  | 0  | 0  | 0                    |
| BCS                                                         | 0                        | 0           | 0                           | 0                           | 0                 | 0                          | 0 | 0 | 0 | 0  | 0  | 0  | 0  | 0  | 0  | 0  | 0  | 0  | 0                    |
| CAM                                                         | 0                        | 0           | 0                           | 0                           | 0                 | 0                          | 0 | 0 | 0 | 0  | 0  | 0  | 0  | 0  | 0  | 0  | 0  | 0  | 0                    |
| COAH                                                        | 0                        | 0           | 0                           | 0                           | 0                 | 0                          | 0 | 0 | 0 | 0  | 0  | 0  | 0  | 0  | 0  | 0  | 0  | 0  | 0                    |
| COL                                                         | 1                        | 0           | 1                           | 0                           | 0                 | 0                          | 0 | 0 | 0 | 0  | 0  | 0  | 0  | 0  | 0  | 0  | 0  | 0  | 0                    |
| CHIS                                                        | 0                        | 0           | 0                           | 0                           | 0                 | 0                          | 0 | 0 | 0 | 0  | 0  | 0  | 0  | 0  | 0  | 0  | 0  | 0  | 0                    |
| СНІН                                                        | 9                        | 0           | 9                           | 0                           | 0                 | 0                          | 0 | 0 | 0 | 0  | 0  | 0  | 0  | 0  | 0  | 0  | 0  | 0  | 0                    |
| CDMX                                                        | 1                        | 0           | 1                           | 0                           | 0                 | 0                          | 0 | 0 | 0 | 0  | 0  | 0  | 0  | 0  | 0  | 0  | 0  | 0  | 0                    |
| DGO                                                         | 0                        | 0           | 0                           | 0                           | 0                 | 0                          | 0 | 0 | 0 | 0  | 0  | 0  | 0  | 0  | 0  | 0  | 0  | 0  | 0                    |
| GTO                                                         | 24001                    | 0           | 24001                       | 0                           | 0                 | 0                          | 0 | 0 | 0 | 0  | 0  | 0  | 0  | 0  | 0  | 0  | 0  | 0  | 0                    |

#### Figura 8.1 Estadístico de Afiliados a Partido Político

En la tabla se muestra la descripción de los distintos casos de bajas en **padrón electoral** que pudiera tener el afiliado como resultado de su verificación registral.

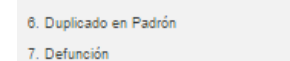

8. Suspensión de Derechos Político-Electorales

9. Cancelación de trámite

10. Pérdida de la Nacionalidad

11. Ciudadano encontrado dado de baja por SVCS

- 12. Trámite con Documentación apócrifa
- 13. Cancelado por Suspensión de Derechos
- 14. Domicilio irregular

15. Datos personales irregulares

- 16. Pérdida de Vigencia
- 17. Usurpación
- 18. Credencial encontrada en Formatos de credencial robados

#### Figura 8.2 Estadístico de Afiliados a Partido Político

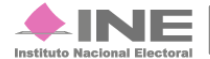